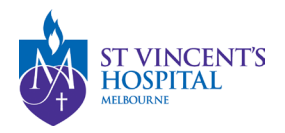

### SAGE – Quick Reference Guides

### Safety Event Report

1. Login to SAGE – Login instructions can be found <u>here</u>.

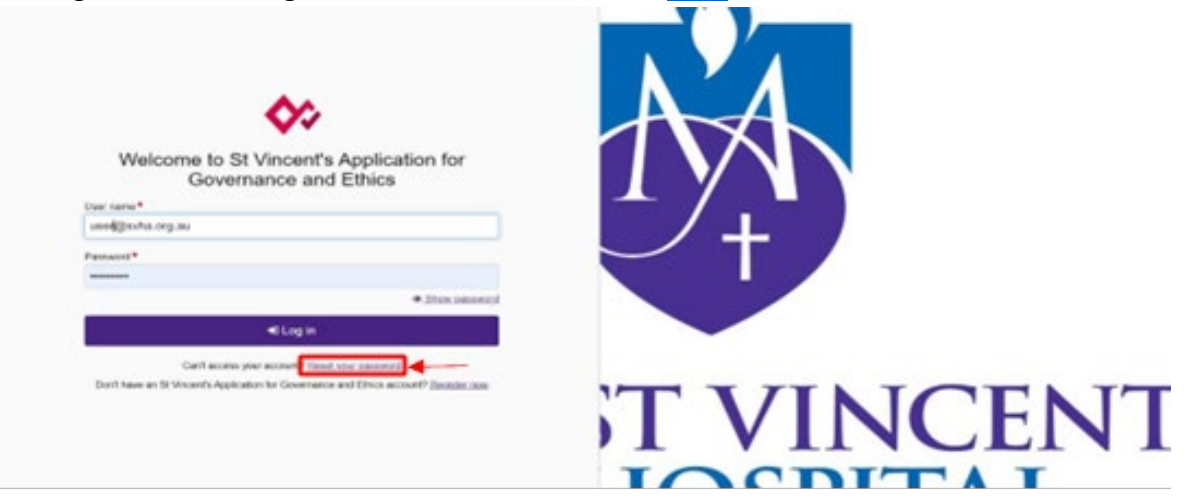

2. Locate your project on SAGE. Most active studies have been migrated and can be found on the PI/CPI's dashboard. Please contact <u>research.directorate@svha.org.au</u> if you have an issue locating the project.

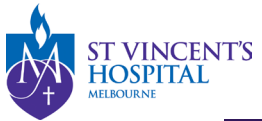

Project > Projects

Listed below are all the projects you currently have access to.

By clicking a project, its related applications will also be displayed.

In order to submit an application (ethics and/or site-governance), you must first register the project - you can do that here by selecting the +New Project button al

| Export CSV S             | Type the research title here to search the project |                                 |                 |                  |                |  |  |
|--------------------------|----------------------------------------------------|---------------------------------|-----------------|------------------|----------------|--|--|
| TITLE                    |                                                    | ⊤ STATUS                        | T ETHICS APPROV | ED T EXPIRY DATE | T ORGANISATION |  |  |
| 061504 - Project Reg     | istr                                               | <ul> <li>In Progress</li> </ul> |                 |                  |                |  |  |
| 061503 - Project Registr |                                                    | <ul> <li>In Progress</li> </ul> |                 |                  |                |  |  |
| 061500 - Project Registr |                                                    | In Progress                     |                 |                  |                |  |  |
| 061499 - Project Reg     | istr                                               | In Progress                     |                 |                  |                |  |  |
| 061497 - Project Reg     | istr                                               | In Progress                     |                 |                  |                |  |  |
| 061432 - Project Reg     | istr                                               | In Progress                     |                 |                  |                |  |  |
| 061423 - Project Reg     | istr                                               | In Progress                     |                 |                  |                |  |  |
| 061422 - Project Reg     | istr                                               | In Progress                     |                 |                  |                |  |  |
| 061421 - Project Reg     | istr                                               | In Progress                     |                 |                  |                |  |  |
| 061379 - Project Reg     | istr                                               | In Progress                     |                 |                  |                |  |  |
| < Previous 1 2           | 3 4 Next >                                         |                                 |                 |                  |                |  |  |

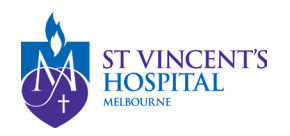

- 4 0 💷 Hierarchy History Ethics/Site Ethics/Site Project Application 2022/SVH00001 2022/SVH00001 SAGE Workshop SAGE Workshop Parent Project (PID) 2022/PID01230 2022/SSA00004 2022/SSA00004 SAGE Workshop SAGE Workshop SAGE Workshop 2022/SSA00005 SAGE Workshop - St V.
- 3. Under **'Hierarchy'** select the post-approval project branching from the ethics/governance application, depending on the amendment type.

Note: It may be useful to become familiar with 'Applications' and 'Projects' within SAGE.

- i <u>Applications</u> will be generated during the submission stage. Depending on whether you complete it on SAGE or ERM, it may be edited, submitted, viewed for approval status and/or resubmitted. See more details <u>here</u>.
- ii Once the application has been approved, an <u>ethics/site project</u> will be created. For any post-approval management (Amendment, Breach Report etc.), you will need to locate the specific Ethics Project (SVHxxxxx) or Site project (SSAxxxxx).

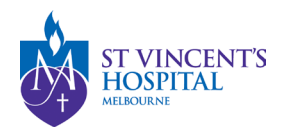

4. Click **'+New form'** and then **'Safety Event Report'**.

|                      | nt's Application for | Governance and E   | ithics <         | <ul><li>✓ [</li></ul> |           |                   | ▲ 0 💽          |
|----------------------|----------------------|--------------------|------------------|-----------------------|-----------|-------------------|----------------|
| Project > 2022/PID   | )1230 - SAGE Worl    | kshop > 2022/SVH00 | 0001 - SAGE      | Workshop              | )         |                   | + New form     |
| Applications         | Details Forms        | Milestones M       | lore information | on reques             | ts        |                   |                |
| Project forms detail | s are on this page.  |                    |                  |                       |           |                   |                |
| Export CSV           |                      |                    |                  |                       |           |                   | ۹              |
| TITLE                |                      | STATUS             | OWNER            | C                     | CREATED D | ATE MODIFIED DATE | SUBMITTED DATE |
| <b>1</b> 061507      | Amendment R          | In Progress        | Lauren Cigagr    | na 2                  | 5/05/2022 | 25/05/2022        |                |

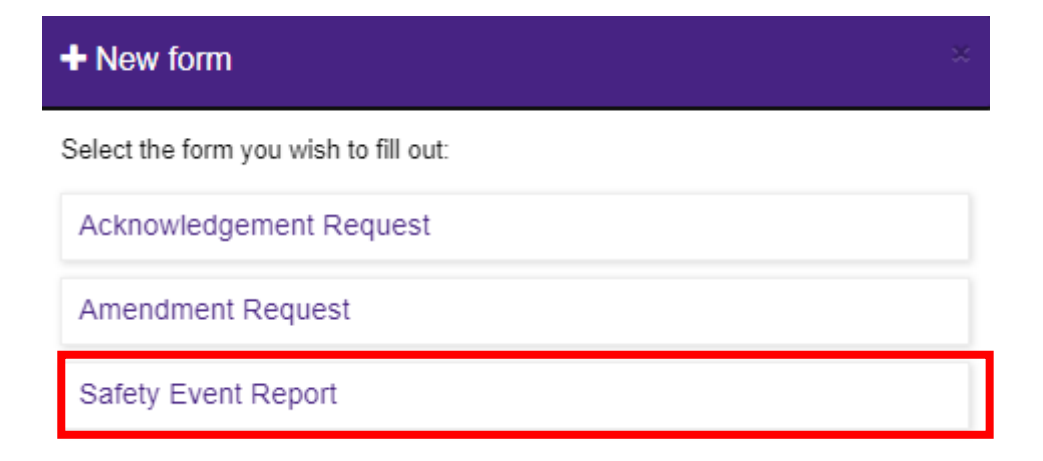

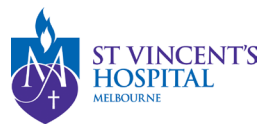

- 5. Select safety event type:
  - Urgent Safety Measure (USM)
  - significant Safety Issue (SSI)
  - Suspected Unexpected Serious Adverse Reaction (SUSAR)
  - Unanticipated Serious Adverse Device Effect (USADE)
  - Temporary halt of a trial for safety reasons
  - Early termination of a trial for safety reasons

## Safety Event Type\*

#### Please select the correct safety event type in the drop-down menu below. \*

| Type to search                                        |  |  |
|-------------------------------------------------------|--|--|
| Urgent Safety Measure (USM)                           |  |  |
| Significant Safety Issue (SSI)                        |  |  |
| Suspected Unexpected Serious Adverse Reaction (SUSAR) |  |  |
| Unanticipated Serious Adverse Device Effect (USADE)   |  |  |
| Temporary halt of a trial for safety reasons          |  |  |
| Early termination of a trial for safety reasons       |  |  |

For any further information on which safety event type you need to submit, please contact <u>sae.clinicaltrials@svha.org.au</u> to facilitate the safety report acknowledgement.

SAGE – How to submit a safety event report Version 2 – March 2023

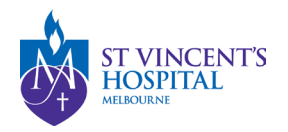

- 6. Complete the relevant sections that will appear depending on your safety event type.
  - a. If you have already completed the safety report form, you may also upload it in this section without filling in the rest of the form again.

Select Yes below, and upload the form in the upload section in the next page.

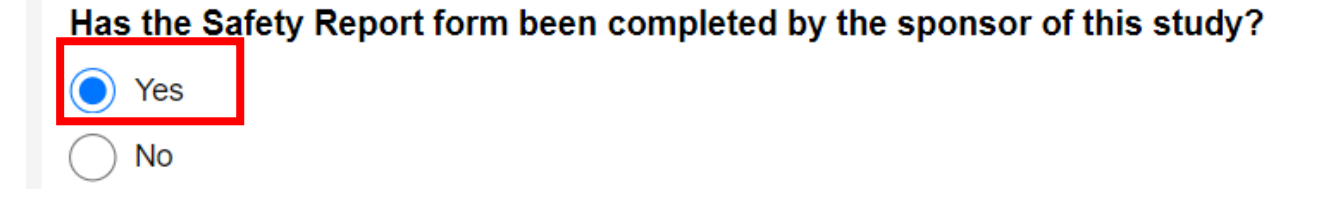

# Supporting Documents Upload

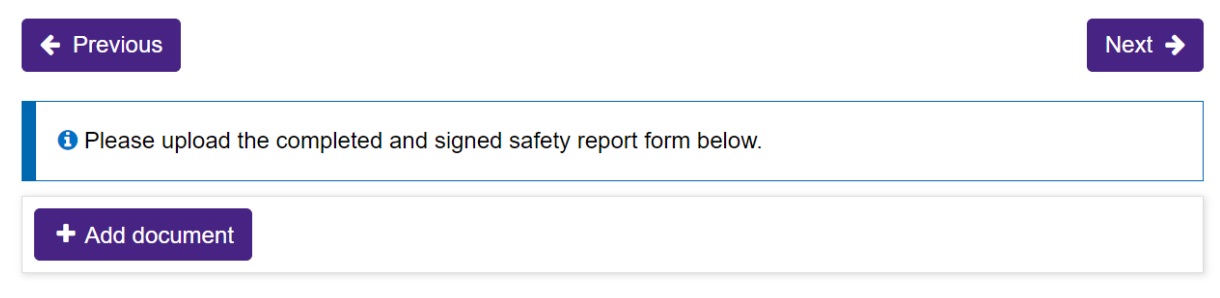

You may submit additional documents, if they are related to this event (optional)

7. Once completed, click the **'Submit'** button. The PI/CPI, Administration Contact and Reporter will automatically receive an email notification that the report has been submitted, and the RGU will be able to process on SAGE.

You DO NOT need to send another email to the RGU for submitting a safety event report. However, if you do not receive a response from RGU within 10 business days, please follow up at <u>sae.clinicaltrials@svha.org.au</u>.